1. Gmail にログインします。

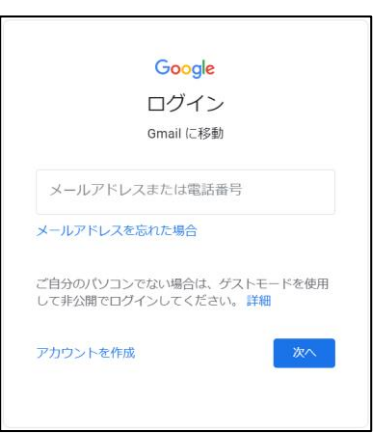

2. Gmailの画面が表示されましたら、『設定ボタン(歯車アイコン)』をクリックします。

| = 附 Gmail | <b>Q</b> メールを検索 |         | Ŧ       | 0 🕸 🏼   | h  |
|-----------|-----------------|---------|---------|---------|----|
|           | □- C :          |         |         | < > a - | 31 |
|           |                 | 🗱 ソーシャル | プロモーション |         | _  |
| 日 受信トレイ 1 |                 | _       |         |         |    |
| ★ スター付き   |                 |         |         |         |    |

3. 『すべての設定を表示』をクリックします。

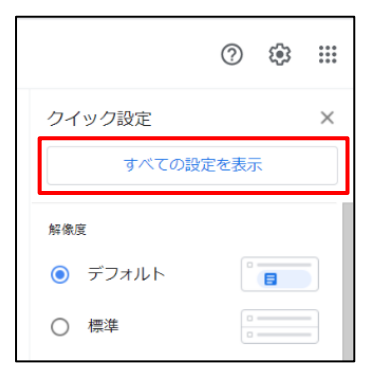

4. 設定画面が表示されましたら、『アカウントとインポート』をクリックします。

| 殳定  |     |       |              |                 |                 |         |
|-----|-----|-------|--------------|-----------------|-----------------|---------|
| 全般  | ラベル | 受信トレイ | アカウントとインポート  | フィルタとブロック中のアドレス | メール転送と POP/IMAP | アドオン    |
| 言語: |     |       | Gmail の表示言語: | 日本語             | ✔ 他の Google サ-  | - ビスの言語 |

5. 『メールアカウントを追加する』をクリックします。

| 設定                                                                    |                                                                            | a -                |
|-----------------------------------------------------------------------|----------------------------------------------------------------------------|--------------------|
| 全般 ラベル 受信トレイ アカウン                                                     | トとインボート フィルタとブロック中のアドレス メール転送と POP/IMAP アドオン チャット                          | と会議 詳細 オフライン テーマ   |
| アカウント設定を変更:                                                           | パスワードを変更<br>パスワード再設定オブションを変更<br>その他の Google アカウントの設定                       |                    |
| 仕事で Gmail を使用していますか?                                                  | Google Workspace のお客様は、ビジネス用のメールアドレス([ユーザー名]@[ドメイン名].com)、「<br>ただけます。詳細を表示 | +分な保存容量、管理ツールをご利用い |
| <b>メッセージと連絡先のインポート:</b><br>詳細を表示                                      | Yahoo!、Hotmail、AOL、その他のウェブメールや POP アカウントからインボートします。<br>メッセージと連絡先のインボート     |                    |
| <b>名前:</b><br>(Gmail を使用して他のメール アドレスから <i>)</i><br>ールを送信します)<br>詳細を表示 | (お客様のGmailアドレスが表示されています)<br><sup>、</sup> <b>他のメール アドレスを追加</b>              | 情報を編集              |
| <b>他のアカウントのメールを確認:</b><br>詳細を表示                                       | メール アカウントを追加する                                                             |                    |

6. 『メールアドレス』欄にメールアドレスを入力後、『次へ』をクリックします。

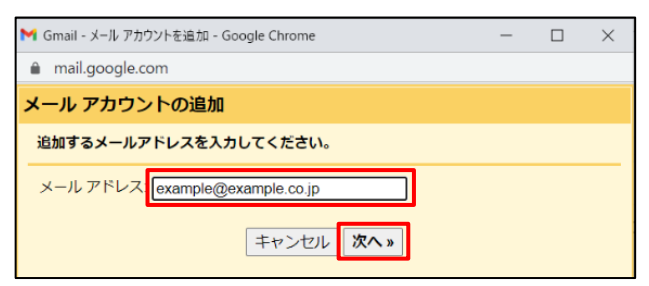

7. 『他のアカウントからメールを読み込む (POP3)』が選択されていることを確認して、『次へ』をクリックします。

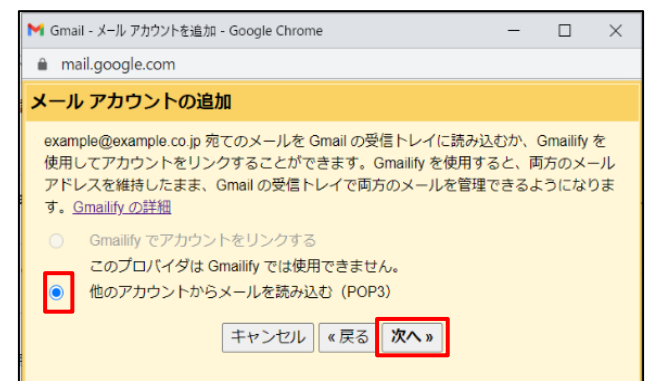

8. 各項目を入力します。

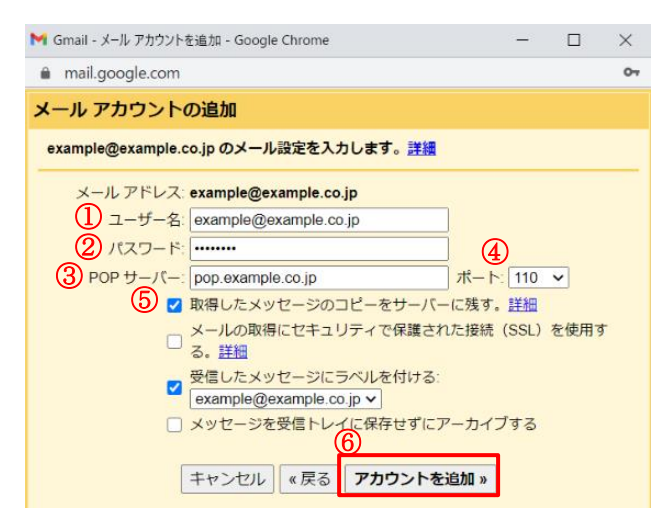

| ①ユーザー名                  | お客様のメールアドレスを入力します。         |
|-------------------------|----------------------------|
| ②パスワード                  | メールアドレスのパスワードを入力します。       |
| ③POP サーバー               | 『pop.』に続けて、お客様のドメインを入力します。 |
| ④ポート                    | 『110』を選択します。               |
| ⑤取得したメッセージのコピーをサーバーに残す。 | 必要に応じてチェックを入れます。           |
| ⑥アカウントを追加               | クリックします。                   |

9. 送信メール設定の確認画面が表示されますので、『はい』が選択されていることを確認し、『次へ』をクリックします。

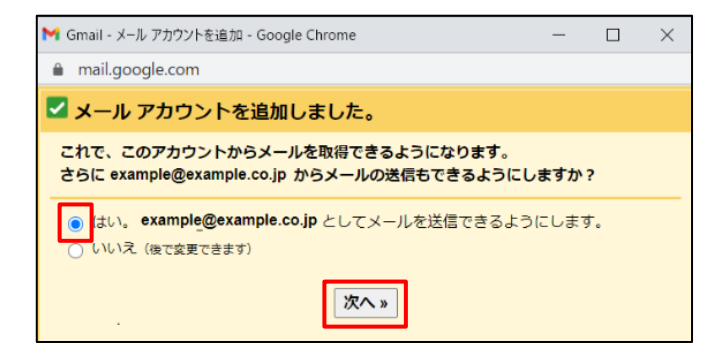

10. 『名前』を入力し、『次のステップ』をクリックします。

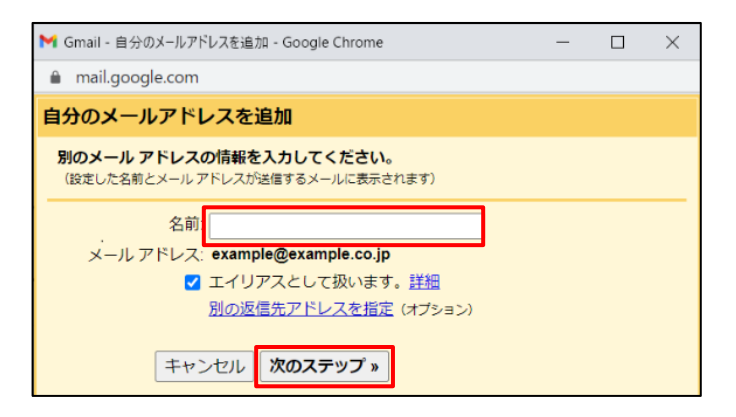

11. 各項目を入力します。

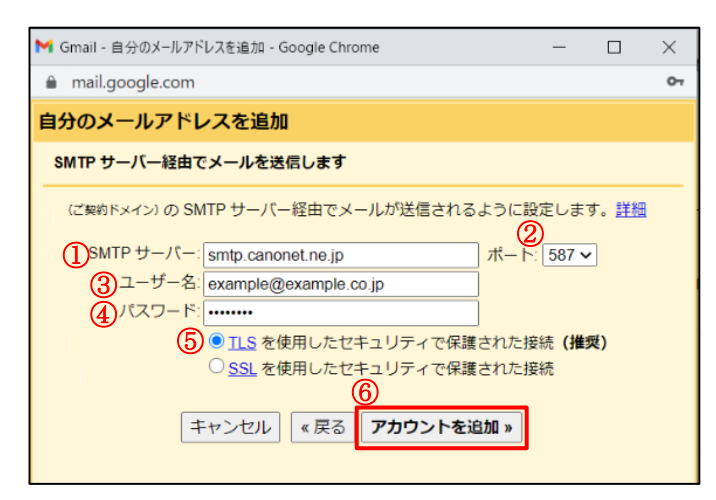

| ①SMTP サーバー                   | 『smtp.canonet.ne.jp』と入力します。 |
|------------------------------|-----------------------------|
| ②ポート                         | 『587』を選択します。                |
| ③ユーザー名                       | メールアドレスを入力します。              |
| ④パスワード                       | メールアドレスのパスワードを入力します。        |
| ⑤TLS を使用したセキュリティで保護された接続(奨励) | 選択します。                      |
| ⑥「アカウントを追加」ボタン               | クリックします。                    |

12. 『ウィンドウを閉じる』をクリックします。

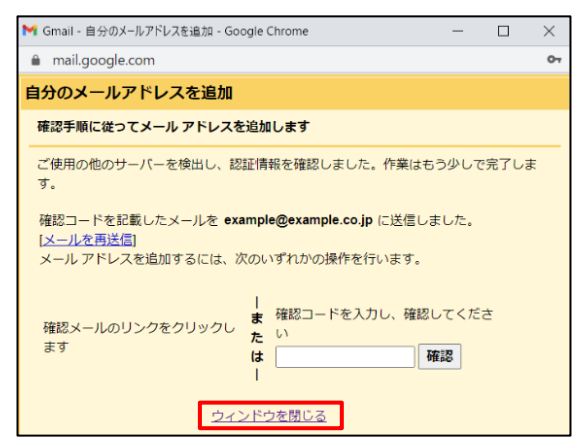

- 13. Gmail より、Gmail のメールアドレス宛に、メールアドレス追加の確認メールが届きます。 メール本文中のリンクにアクセスして、メールアドレス追加を承認します。
- 14. 以下の画面が表示されましたら、メールアドレスの設定作業は終了です。

| M Gmail                        | 確認が完了しました                                                                                                    |  |  |
|--------------------------------|----------------------------------------------------------------------------------------------------|--|--|
|                                |                                                                                                    |  |  |
| Gmail ユーザーは ex<br>Gmail アカウントに | Gmail ユーザーは <b>example@example.co.jp</b> としてメールを送信できるようになりました。<br>Gmail アカウントに戻るには、 <u>https://mail.google.com</u> をクリックしてください。 |  |  |
|                                |                                                                                                    |  |  |